# **Gmail Basics:**

Sending, replying, attachments, and printing messages

# Your inbox

Log in to Gmail. You'll see a list of any messages you've received in your Inbox. Here's an example:

| Solarmora    | Search Mail Search the Web Show search estions<br>Create a lifter                                         |            |
|--------------|----------------------------------------------------------------------------------------------------|------------|
| Compose Mail | Archive Report spam Delete Move to V Labels V More actions V Refresh                                      | 1 - 3 of 3 |
| Starred 🗘    | Select: All, None, Read, Unread, Starred, Unstarred                                                       |            |
| Sent Mail    | Updated: Schedule of upcoming seminars - Below, please find the updated :                                 | 5:48 pm    |
| Drafts       | I Joanna Rondeau (2) Fwd: Test results for Project Goo - Hi Team Below is a link to a Google sprea        | 5:43 pm    |
| 5.1          | Christina Beckmann     Weekly Wrapup - All: Here's your summary of Sales' activity for the week           | 5:41 pm    |
| Follow up    | 📋 🗇 Alex Dave, Scott (5) 🔹 🔹 Re: New product launch next month - Hi Steve I'd like to discuss the details | 5:37 pm    |
| Priority     | 🔲 🔅 Cliff Hao » [Updated Invitation] 10-11: Weekly Meeting @ Wed Oct 29 10am – 1 📑                        | 3:44 pm    |
| 4 more v     | S Jennifer Alex (4) Meeting preparation - Steve, Can we meet this afternoon to go over our summary        | 5:35 pm    |
| Contacts     | Dave, Lisa » Report review - Hello Steve: Thank you for sending your report. Below are my co              | 5:34 pm    |
| Tasks        | Select: All, None, Read, Unread, Starred, Unstarred                                                       |            |
|              | Archive Report spam Delete Move to v Labels v More actions v Rofresh                                      | 1 - 3 of 3 |
|              | Shortcuts: o - open y - archive c - compose j - older k - newer more a                                    |            |
|              | You are currently using 0 MB (0%) of your 25600 MB.                                                       |            |

Unread messages are in **bold**. To open a message, simply click it in your message list.

# About conversations

Replies to messages are grouped into **conversations**. A conversation keeps all messages in a thread together, which makes it easier to keep track of them and reduces inbox clutter. Here's how a conversation appears in your **Inbox**:

| Archive                                             | Report spam    | Delete | Move to v | Labels v   | More actions v   | Refresh                                           | 1 - 2 of 2 |
|-----------------------------------------------------|----------------|--------|-----------|------------|------------------|---------------------------------------------------|------------|
| Select: All, None, Read, Unread, Starred, Unstarred |                |        |           |            |                  |                                                   |            |
| 🖲 🖄 Ca                                              | arla, Murthy ( | (3)    | 1         | For review | : Add-on modu    | le design plans - Hello Team, Attached are        | 🖉 6:32 pm  |
| 🏽 🖸 🖄 me                                            | e, Gavin (2)   |        | :         | Sales Fla  | : New 500 series | s solar panels flying off the shelves! - Patricia | Mar 4      |

Note that the number of messages in a conversation appears to the right of senders' names.

Here's what an opened conversation looks like:

| Carla Chrome Hello Team, Attached are the new of                                                      | design plans for the add-on solar panel Oct 1 👌 |
|----------------------------------------------------------------------------------------------------|-------------------------------------------------|
| Murthy Desdai <sup>22</sup> Hi Carla Thanks for sending the late                                      | est plans for the add-on module! Looking f. Oct |
| Carla Chrome to Murthy, Patricia, me                                                                  | show details Oct 1 Septy 1                      |
| Hi Murthy,                                                                                            |                                                 |
| concentrate this review on the revisions to the add-on mo                                             | odule logic design.                             |
| concentrate this review on the revisions to the add-on mo<br>Thanks!<br>Carla<br>- Show guoted text - | odule logic design.                             |
| Concentrate this review on the revisions to the add-on mo<br>Thanks!<br>Carla<br>- Show quoted text - | odule logic design.                             |
| Thanks!<br>Carla<br>- Show quoted text -<br>> Reply <sup>(*</sup> → Reply to all → Forward            | odule logic design.                             |

**Note:** You can't separate the messages in a conversation. However, if you want to send a reply but don't want it to be added to the conversation, you can simply change the subject line in your reply.

## Compose a message

1. In the pane on the left, click **Compose Mail**.

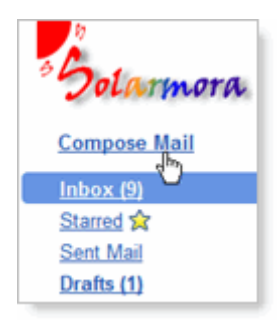

2. In the **To** field, type the first few letters of recipient's name to look up the address in your corporate directory.

| Send Save Now Discard |                                                                                                    |  |  |  |
|-----------------------|----------------------------------------------------------------------------------------------------|--|--|--|
| <u>To:</u>            | m                                                                                                    |  |  |  |
| Subject:              | "Marcos Tenuda" <mtenuda@solarmora.com><br/>"Margot Ramsey" <margot@solarmora.com><br/>"Mary Dorma" <mdorma@solarmora.com></mdorma@solarmora.com></margot@solarmora.com></mtenuda@solarmora.com> |  |  |  |
| в                     | U <i>F</i> · fT· T <sub>2</sub> T <sub>2</sub> <sup>1</sup> <sup>1</sup> <sup>1</sup> <sup>1</sup> <sup>1</sup> <sup>1</sup> <sup>1</sup> <sup>1</sup> <sup>1</sup> <sup>1</sup>                 |  |  |  |

3. Enter a subject and the message text.

# Add an attachment

When composing a message, click Attach a file, and then browse to the file on your computer:

| Subject: | Project status           |
|----------|--------------------------|
|          | Attach a file Invitation |
| B /      | u 🎢 ff. Ts 😨 🙂 🔚 🗄       |

Or just drag a file from your Desktop to your message. You'll see the "Drop files here" box:

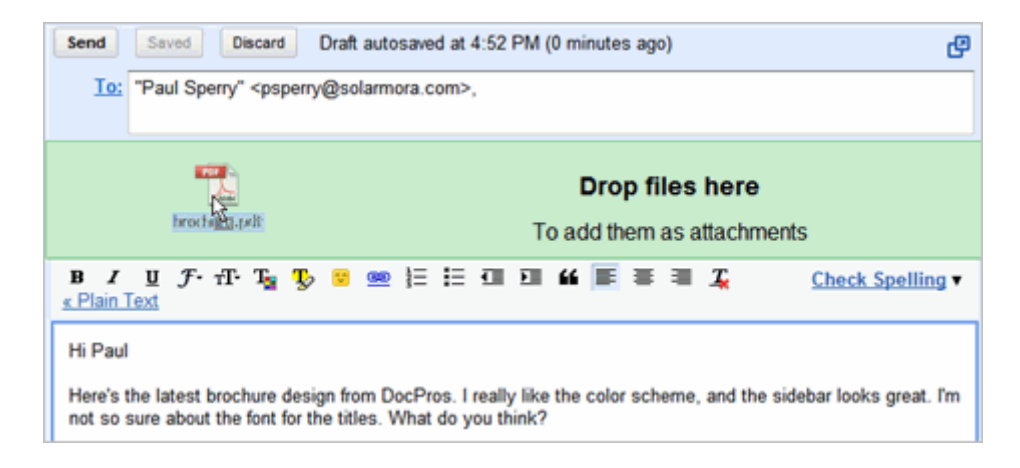

# Send a message

At the top or bottom on the message window, click Send.

| Saved | Discard | Draft autosaved at 4:42 PM (24 minutes ago) |
|-------|---------|---------------------------------------------|
|       | Saved   | Saved Discard                               |

(Or, if you change your mind, click **Discard**.)

At message appears at the top of the Mail window, confirming that your message was sent.

## **Reply to a Message**

You can reply to just the sender or to all recipients of a message.

**1.** Open the message. If the message is part of a conversation, open the conversation and select the message you want to reply to.

2. At the bottom of the message, click **Reply** (to reply to just the sender) or **Reply to all** (to reply to all recipients).

| • Reply | M Reply to all | → <u>Forward</u> |  |
|---------|----------------|------------------|--|
|         |                |                  |  |
|         |                |                  |  |

- 3. Optionally, add other email addresses to which to send the reply.
- 4. Enter your reply in the message field.
- 5. At the top or bottom of the message, click Send.

## Forward a Message

You can forward a message, just a single message in a conversation, or an entire conversation.

#### To forward a message or single message in a conversation:

**1.** Open the message. If the message is part of a conversation, open the conversation and select the message to forward.

2. At the bottom of the message, click Forward.

| orward |
|--------|
| 40     |
|        |
|        |

3. Enter the email addresses to which to forward the message, and add any notes in the message field.

**Note:** If you don't want to forward attachments, uncheck the box next to the attachment's file name, below the **Subject** field.

4. At the bottom or top of the message, click Send.

To forward an entire conversation:

- 1. Open the conversation.
- 2. At the right of the conversation view, click Forward all.

| Oct 30 (3 days ago) | Oct 30 (3 days ago) | Print all Expand all Envard all |
|---------------------|---------------------|---------------------------------|
|---------------------|---------------------|---------------------------------|

3. At the bottom or top of the message, click Send.

**Note:** The recipient receives a single message containing all messages in the conversation, listed in order of oldest to most recent.

## **Print a Message**

You can print a single message, an entire conversation, or just a single message in a conversation.

To print a message or an entire conversation:

- 1. Open the message or conversation.
- 2. At the upper right of the message, click **Print all**.

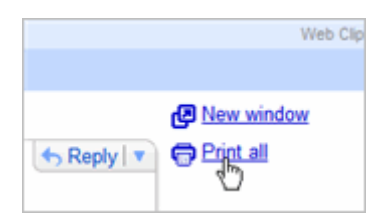

A printer-friendly version of the conversation appears.

3. Use your web browser's **Print** options to print the message.

To print a single message in a conversation:

- 1. Open the conversation and select the message you want to print.
- 2. Click the down arrow to the right of **Reply**, and then click **Print**.

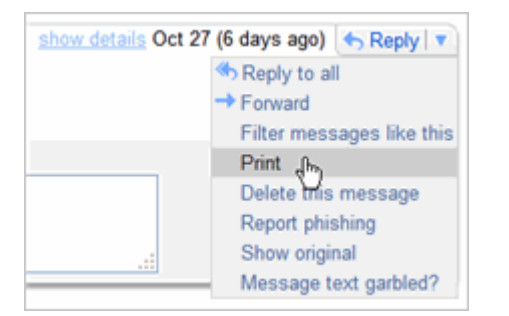

A printer-friendly version of the message appears.

3. Use your web browser's **Print** options to print the message.

# Set Up Your Email:

Signatures, labels, & filters

# Create an email signature

- 1. Open Gmail.
- 2. In the upper-right corner of the Mail window, click Settings.
- 3. On the **General** page, in the **Signature** section, enter your signature in the box.
- 4. Optionally use the options to format the text and add links and images.
- 5. Click **Save** at the bottom of the page.

Note: You can set up only one signature.

# **Create and apply email labels**

Use labels to categorize your messages. Labels are like folders, but with a twist: You can apply multiple labels to message, so you can "store" a single copy of a message in multiple labels. You can also:

- Open a label on the left side of your Mail window to see all messages with that label
- Search for all messages with a label
- See labels on your messages in your Inbox, so you can quickly identify different types of messages

Make your labels easy to identify by applying different colors to them.

### To create a label:

1. Click the Labels drop-down menu and choose Manage labels:

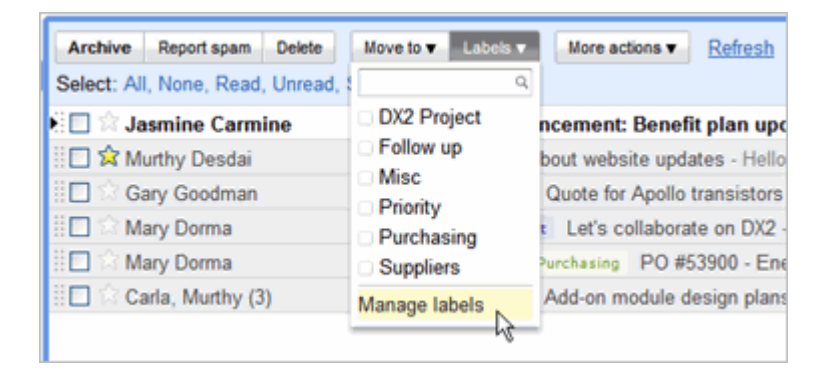

**Tip:** Alternatively, you can click **Settings > Labels**.

2. Under Labels, in the Create a new label field, type the name of your new label, and then click Create:

| Labels | Create a new label Create        | show all hide all |
|--------|----------------------------------|-------------------|
|        | DX2 Project<br>(2 conversations) | show hide remove  |
|        | Follow up<br>(0 conversations)   | show hide remove  |
|        | Misc<br>(0 conversations)        | show hide remove  |

#### To change the color of a label:

1. In your Labels list on the left, click the square to the left of a label. For example:

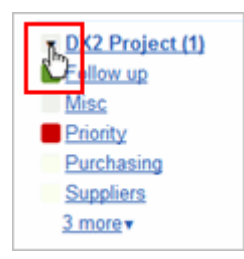

**2.** Select a color from the palette that appears. The change is instantly applied to all messages with that label:

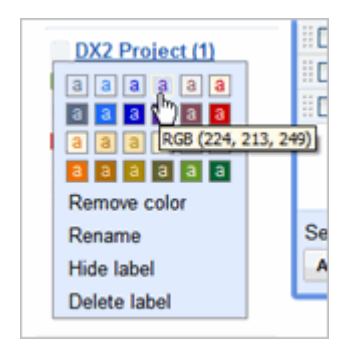

You can remove a color by clicking **Remove color** below the color palette.

#### <<applies if enabling Gmail Labs>>

**Tip:** Not enough colors? Try the **Custom Label Colors** feature in Google Mail Labs. In the upper-right corner of your Mail window, click **Settings > Labs**.

#### To apply a label to a message:

**1.** Select the check box next to the messages you want to label, and then select the label name from the **Labels** drop-down menu. (Note that you can select more than one label.)

| Archive Report spam Delete       | Move to 🔻 Labels 🔻 | More actions <b>v</b> Refresh    |
|----------------------------------|--------------------|----------------------------------|
| Select: All, None, Read, Unread, | ۹ م                |                                  |
| 🕨 🗹 🕅 Marcos Tenuda              | DX2 Project        | member! - Hello Patricia! We ha  |
| 🗄 🔲 🛱 Jasmine Carmine            | 小Follow up         | ncement: Benefit plan updat      |
| 🗄 🔲 😭 Murthy Desdai              | Priority           | bout website updates - Hello Pa  |
| 🗄 🗖 🗇 Gary Goodman               | Purchasing         | Quote for Apollo transistors - H |
| 🗄 🗖 🖄 Mary Dorma                 | Suppliers          | Let's collaborate on DX2 - Hi    |
| 🗄 🔲 🏠 Mary Dorma                 | Apply              | Purchasing PO #53900 - Energy    |
| 🗄 🔲 🕯 Carla, Murthy (3)          | For review.        | Add-on module design plans - I   |

2. Click Apply:

| Move to 🔻                    | Labels v   |
|------------------------------|------------|
| 1                            | Q          |
| ✓DX2 Pro                     | ject -     |
| Follow u                     | P j        |
| <ul> <li>Misc</li> </ul>     |            |
| <ul> <li>Priority</li> </ul> |            |
| Purchas                      | ing        |
| <ul> <li>Supplier</li> </ul> | s t        |
| Apply                        | è          |
|                              | of review. |

Tip: If you want to move the messages out of your Inbox *at the same time* you apply a label to them, select the messages, and then select a label in the **Move to** drop-down menu.

Or, just click and hold in the gray area to the left of the message...

| F | 🗄 🗖 🛱 Jasmine Carmine | HR announcement: B   |
|---|-----------------------|----------------------|
| Γ | 💑 🗖 😂 Marcos Tenuda   | New team member! - H |

...and drag it to a label's name:

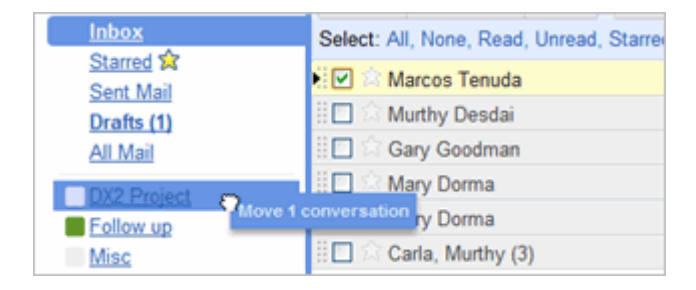

To move labeled messages out of your Inbox:

- 1. Select one or more labeled messages in your Inbox.
- 2. Click Archive.

To view a labeled message you archived, just click the label on the left.

## Set up email filters

Use filters to manage your incoming messages. With filters, you can automatically label, archive, or delete messages based on keywords and other criteria.

Note: Gmail filters are similar to Email Rules in [Microsoft Outlook/Lotus Notes].

1. Open Gmail.

2. In the upper right, click **Settings > Filters > Create a new filter**. Or, just click the **Create a filter** link at the top of the top of your Mail window:

| Search Mail | Search the Web | Show search options<br>Create a filter |
|-------------|----------------|----------------------------------------|
|             |                | d b                                    |

3. Enter your filter criteria in the fields:

| C                                                                                                    | reate a Filter Hide filter options                |  |  |  |
|----------------------------------------------------------------------------------------------------|---------------------------------------------------|--|--|--|
| Choose search criteria Specify the criteria you'd like to use for determining what to do with a message as it arrives. Use "Test<br>Search" to see which messages would have been filtered using these criteria. Messages in Spam and Trash will not be searched. |                                                   |  |  |  |
| From:                                                                                                    | Has the words:                                    |  |  |  |
| To:                                                                                                    | Doesn't have:                                     |  |  |  |
| Subject:                                                                                                    | Has attachment                                    |  |  |  |
| Show current filters                                                                                                    | ow current filters Cancel Test Search Next Step » |  |  |  |

**4.** Optionally, click **Test Search** to see which messages currently in Google Mail match your filter terms. You can update your criteria and run another test search.

5. Click **Next Step**, then select one or more actions to apply to messages that match this filter's criteria:

| Crea                                                                                                    | ate a Filter Hide filter option                                  |
|----------------------------------------------------------------------------------------------------|------------------------------------------------------------------|
| Choose action - Now, select the action you'd like to take on messages that match the criteria you specified.<br>When a message arrives that matches the search: from:sd, do the following: |                                                                  |
| 🔲 Skip t                                                                                                    | he Inbox (Archive it)                                            |
| 🗌 Mark a                                                                                                    | as read                                                          |
| 🗖 Star it                                                                                                    |                                                                  |
| C Apply                                                                                                    | the label: Choose label 🛩                                        |
| E Forwa                                                                                                    | ard it to: email address                                         |
| 🗖 Delete                                                                                                    | ə it                                                             |
| 🗌 Never                                                                                                    | send it to Spam                                                  |
| Show current filters                                                                                                    | Cancel Create Filter Also apply filter to 0 conversations below. |

**Note:** These actions are applied in the order in which they are listed. For example, you could choose to **forward matching messages** to a specific email address, and then **delete the messages**.

6. To apply the filter to messages you've already received, click **Also apply filter to [x] conversations below**.

7. Click Create Filter.